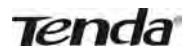

| Tenda             | 3    |                       |                 |           |               |                      | Version<br>Produc |
|-------------------|------|-----------------------|-----------------|-----------|---------------|----------------------|-------------------|
|                   | Home | Status                | Network         | Wi        | ireless       | Advanced             | USB               |
| Bandwidth Control | D    | MZ Host               |                 |           |               |                      |                   |
| DDNS              | Ne   | ote: DMZ host poses   | a security risk | A comp    | outer designa | ated as a DMZ host I | oses              |
| Virtual Server    | pr   | otection of the firew | all and is expo | sed to ex | xploits from  | the Internet.        |                   |
| DMZ Hest          |      | Enab                  | ie 🔽            |           |               |                      |                   |
| UPnP              |      | DMZ Host              | IP              |           |               |                      |                   |
| IPTV              |      |                       | s               | ave       | Cancel        |                      |                   |
| Routing Table     |      |                       |                 |           |               |                      |                   |
| Static Routing    |      |                       |                 |           |               |                      |                   |

- Enable: Check/uncheck to enable/disable the DMZ host feature.
- DMZ Host IP: Enter the IP address of a computer on your LAN which you want to set as a DMZ host. The DMZ host should be connected to a LAN port on the router.

# ▲<sub>Note</sub>

1. Once a PC is set to a DMZ host, it will be completely exposed to Internet, and thus may be vulnerable to attacks as related firewall settings become inoperative.

2. Users on the WAN can access the DMZ host through a corresponding WAN IP address.

### 4.5 UPnP

UPnP (Universal Plug and Play) allows a network device to discover and connect to other devices on the network. With this feature enabled, hosts in the LAN can request the device to perform special port forwarding so as to enable external hosts to access resources on internal hosts.

| Tenda                                                   | 3    |                |           |           |          | Version<br>Product |
|---------------------------------------------------------|------|----------------|-----------|-----------|----------|--------------------|
|                                                         | Home | Status         | Network   | Wireless  | Advanced | USB                |
| Bandwidth Control<br>DDNS<br>Virtual Server<br>DMZ Host |      | IPnP<br>Enable | UPnP 🗹 Sa | ve Cancel |          |                    |
| UPnP<br>IPTV<br>Routing Table<br>Static Routing         |      |                |           |           |          |                    |

• Enable UPnP: Check/uncheck to enable/disable the UPnP feature.

# **∆**<sub>Note</sub>

UPnP works in Windows ME, Windows XP, or later, or in an environment with installed application software that supports UPnP. Operational systems needs to be integrated with or installed with Directx 9.0.

### 4.6 IPTV

The IPTV feature makes it possible to enjoy online videos on your TV set via a set-top box while surfing the Internet concurrently without mutual interference.

| Tend              | a    |                         |               |          |              |                     | Version<br>Product |
|-------------------|------|-------------------------|---------------|----------|--------------|---------------------|--------------------|
|                   | Home | Status                  | Network       | Wi       | reless       | Advanced            | USB                |
| Bandwidth Control | н    | YTV Settings            |               |          |              |                     |                    |
| DDNS              | N    | ote: If this function c | annot be used | properly | , please con | figure it manually. |                    |
| Virtual Server    |      | Enable IP               | tv 🗉          |          |              |                     |                    |
| DMZ Host          |      | Enable IPTV+STB P       | ort 🗐         |          |              |                     |                    |
| UPnP              |      |                         | 5             | Save     | Cancel       |                     |                    |
| IPTV              |      |                         |               |          |              |                     |                    |
| Routing Table     |      |                         |               |          |              |                     |                    |
| Static Routing    |      |                         |               |          |              |                     |                    |

- Enable IPTV: Check/uncheck to enable/disable the IPTV feature.
- Enable IPTV STB Port: Check/uncheck to enable/disable the IPTV-specific port. See below for the network topology:

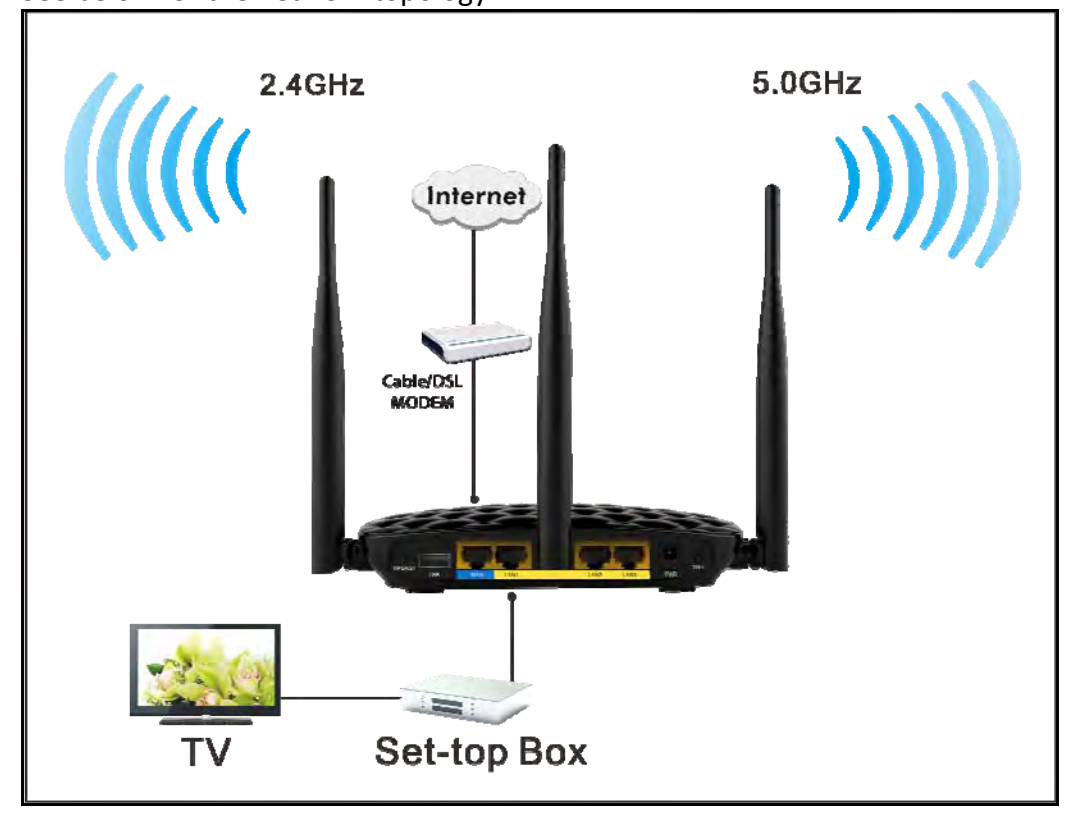

# **∆**<sub>Note</sub>

1. If you enabled both options mentioned above, then note below: (a). Set IPTV set-top box's connection type to DHCP/dynamic IP or static IP (IMPORTANT: Note that the set-top box's IP address should be on the same IP net segment as the router's LAN IP.) if the set-top box is connected to any port of LAN ports 1-3. (b). Select the dialup mode provided by your ISP if the set-top box is connected to the IPTV-specific port.

2. After the IPTV port is set for IPTV purpose the PC that connects to such port will not be able to obtain an IP address or access Internet. Consider this situation before configuring this feature. Additionally, LAN ports1-3 can only be used as LAN ports to connect PCs instead of an IPTV set-top box.

3. The IPTV feature is currently not supported on WLAN.

### 4.7 Routing Table

This feature displays the routing table content.

| Tend              | a    |                     |               |          |          | Versit<br>Produ |
|-------------------|------|---------------------|---------------|----------|----------|-----------------|
|                   | Home | Status              | Network       | Wireless | Advanced | USB             |
| Bandwidth Control | R    | oute Table          |               |          |          |                 |
| DDNS              |      |                     |               |          |          |                 |
| Virtual Server    | C    | Destination Network | Subnet Mask   | Gateway  | metric   | Interface       |
| 211211            | 1    | 92.168.0.0          | 255.255.255.0 | 0.0.0.0  | 0        | LAN             |
| DMZ Host          | 1    | 92.168.2.0          | 255.255.255.0 | 0.0.0.0  | 0        | LAN             |
| UPnP              |      |                     |               |          |          |                 |
| IPTV              |      |                     |               |          |          |                 |
| Routing Table     |      |                     |               | Refresh  |          |                 |
| Static Routing    |      |                     |               |          |          |                 |

### 4.8 Static Routing

Use this section to customize static routes of data through your network.

|                   | Home | Status       | Network         | Wireless       | Advanced      | USB      |
|-------------------|------|--------------|-----------------|----------------|---------------|----------|
| Bandwidth Control | S    | tatic Route  |                 |                |               |          |
| DDNS              |      |              |                 |                |               |          |
| Virtual Server    | П    | D Destinatio | n Network Subne | t Mask Gat     | eway Interfac | e Action |
| DMZ Host          |      |              |                 |                |               |          |
| UPnP              |      |              | A               | dd Static Rout | e             |          |
| IPTV              |      |              |                 |                |               |          |
| Routing Table     |      |              |                 |                |               |          |
| Static Routino    |      |              |                 |                |               |          |

Click Add Static Route and here comes the screen below:

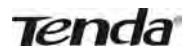

| Tend              | а    |                   |         |        |        |       | Version<br>Product |
|-------------------|------|-------------------|---------|--------|--------|-------|--------------------|
|                   | Home | Status            | Network | Wirele | Adva   | inced | USB                |
| Bandwidth Control |      | dd Static Route   |         |        |        |       |                    |
| DDNS              |      | Destination Netwo | k       |        |        |       |                    |
| Virtual Server    |      | Subnet Mas        | ik      |        |        |       |                    |
| DMZ Host          |      | Gatewa            | IV.     |        |        |       |                    |
| UPnP              |      | Interfer          |         |        |        |       |                    |
| IPTV              |      | Internat          | LAN     |        |        |       |                    |
| Routing Table     |      |                   | Sa      | ive C  | Cancel |       |                    |
| Static Routing    |      |                   |         |        |        |       |                    |

- Destination Network: The IP address of a destination network.
- Subnet Mask: The Subnet Mask that corresponds to the specified destination IP address.
- Gateway: The IP address for next hop.

### 5 USB

This router provides a USB interface for USB device connection. The "USB" tab includes two submenus: **Storage Sharing** and **Printing Service**.

#### 5.1 Storage Sharing

The storage sharing feature allows you to share data files on the storage device attached to the router.

| Tend             | а    |                |          |             |          | Versio<br>Produ |
|------------------|------|----------------|----------|-------------|----------|-----------------|
|                  | Home | Status         | Network  | Wireless    | Advanced | USB             |
|                  |      |                |          |             |          |                 |
| Storage Sharing  | 5    | torage Sharing |          |             |          |                 |
| Printing Service |      | Enable Sharir  | ng 🔲     |             |          |                 |
|                  |      | Device Nam     | F452     |             |          |                 |
|                  |      | Work Grou      | workgrou | ib.         |          |                 |
|                  |      | Actio          | on Add   | Ealt Deleje |          |                 |
|                  |      |                |          |             |          |                 |
|                  | 5    | select User ID | User Nam | e           |          |                 |
|                  |      |                |          |             |          |                 |
|                  |      |                | S        | ave Canc    | el       |                 |

- Enable Sharing: Check/uncheck to enable/disable storage sharing feature.
- Device Name: Define a meaningful name for the device.
- Work Group: Define a work group name for the device.
- Add: Click to add a user account. Up to 5 accounts can be added.

- Edit: Click to edit an existing account.
- Delete: Click to delete an existing account.

### **Operation Instructions:**

Before sharing files on a USB storage device, you must create a user account. 1. Create account: Click **Add** to display a dialogue box as shown below:

| Tend             | a    |           |             |         |      |        | 1.20     | Versid<br>Produ |
|------------------|------|-----------|-------------|---------|------|--------|----------|-----------------|
|                  | Home | Statu     | IS N        | etwork  | Wi   | reless | Advanced | USB             |
| Storage Sharing  |      | torane St | ating       |         |      |        |          | _               |
| Printing Service |      | Enat      | ole Sharing |         |      |        |          |                 |
|                  |      | De        | vice Name   | F452    |      |        |          |                 |
|                  |      | w         | User Nam    | ie      |      |        |          |                 |
|                  |      |           | Password    |         |      |        | 1        |                 |
|                  | 5    | elect Us  | Confirm P   | assword |      |        |          |                 |
|                  |      |           |             | S       | ave  | Cancel |          |                 |
|                  |      |           |             | Sa      | IVE. | Cancel | 2        |                 |
|                  |      |           |             |         |      |        |          |                 |

2. Enter a user name and a password, which will be used to authenticate users trying to access the USB storage device for sharing files.Re-type to confirm password.

| rage Sh     | aring           |           |              |        |            |
|-------------|-----------------|-----------|--------------|--------|------------|
| Enable S    | haring:         |           |              |        |            |
| Device N    | Name:           | Tenda     |              | _      |            |
| Work G      | roup:           | workgrou  | ip           | _      |            |
| Action:     |                 | Add Ed    | it Delete    |        |            |
| Select      | User ID         | User Name |              |        |            |
| 0           | 1               | 111       |              |        |            |
| USB St      | orage Device    |           |              |        |            |
| <u>sda1</u> |                 |           |              |        |            |
| M           | liniPE          |           | Read/Write 🔿 | Read 🔿 | No right 🧿 |
| Se          | rv-Uv11.0.4     |           | Read/Write 🔿 | Read 🔿 | No right 🤆 |
| re          | cycle. {645FF04 | 0-50      | Read/Write 🔿 | Read 🔿 | No right 🤆 |
| 15          | 0DEN112232      |           | Read/Write 🔿 | Read 🔿 | No right 🤆 |
| 6-          | 8               |           | Read/Write 🔿 | Read 🔿 | No right 🧿 |
|             |                 | Pa        | ge1 2 3      |        |            |

3. Set Access Rights

First select an account and click USB Storage Device. And then select a proper access right from below for each entry.

Read/Write : The right to read and write.

Read: The right to read only.

No right: No right to share corresponding file.

Click **Save** to apply all settings.

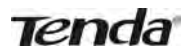

| Enable S          | haring:         | L    |       |      |              |        |            |
|-------------------|-----------------|------|-------|------|--------------|--------|------------|
| Device 1          | Vame:           | Γ    | Fenda | 3    |              |        |            |
| Work Group: workg |                 | roup |       |      |              |        |            |
| Action:           |                 |      | Add   | Edit | Delete       |        |            |
| Select.           | User ID         | Use  | r Nam | e    |              |        |            |
| $\odot$           | 1               | 111  |       |      |              |        |            |
| USB St            | orage Device    |      |       |      |              |        |            |
| <u>sdal</u>       |                 |      |       |      |              |        |            |
| M                 | liniPE          |      |       |      | Read/Write 💿 | Read O | No right C |
| Se                | rv-Uv11.0.4     |      |       |      | Read/Write 💿 | Read O | No right C |
| 18                | cycle. (645FF04 | 0-50 |       |      | Read/Write 📀 | Read O | No right C |
| 13                | 0DEN112232      |      |       |      | Read/Write 💿 | Read O | No right C |
| 6-                | 8               |      |       |      | Read/Write 🕥 | Read O | No right C |
|                   |                 |      |       | Page | 123          |        |            |

#### 4. Access shared file

To access resources on such storage device, double click "My Computer" on your PC and enter (192.168.0.1) into the address bar.

### 5.2 USB Printing Service

The USB printing service allows you to connect a USB printer to the device and allow all clients on your network to print anything they want from their PCs. The router can identify a printer automatically as long as it is successfully connected.

| Tend                                | a    |                                                   |                                 |                 |          | Version<br>Product |
|-------------------------------------|------|---------------------------------------------------|---------------------------------|-----------------|----------|--------------------|
|                                     | Home | Status                                            | Network                         | Wireless        | Advanced | USB                |
| Storage Sharing<br>Printing Service | P    | rinting Servic<br>Enable Printing Se<br>Printer N | e<br>rvice 🗖<br>lame Disconnect | red<br>Ve Cance | 4        |                    |

• Enable Printing Service: Check/uncheck to enable/disable USB printing service.

#### **Operation Instructions:**

- 1. Correctly connect your USB printer to the USB port on the device.
- 2. Enable Printing Service

| Tend             | a    |                                   |         |          |          | Version<br>Produc |
|------------------|------|-----------------------------------|---------|----------|----------|-------------------|
|                  | Home | Status                            | Network | Wireless | Advanced | USB               |
| Storage Sharing  |      | rinting Service                   |         |          |          |                   |
| Printing Service |      | Enable Printing Ser<br>Printer Na | vice 🔽  | ed       |          |                   |
|                  |      |                                   | Sa      | ve Cance | el       |                   |

3. On your PC (connected to the router), click **Start——Settings——Printers and Faxes** and select **Add a printer** on appearing window (Take Windows XP for example).

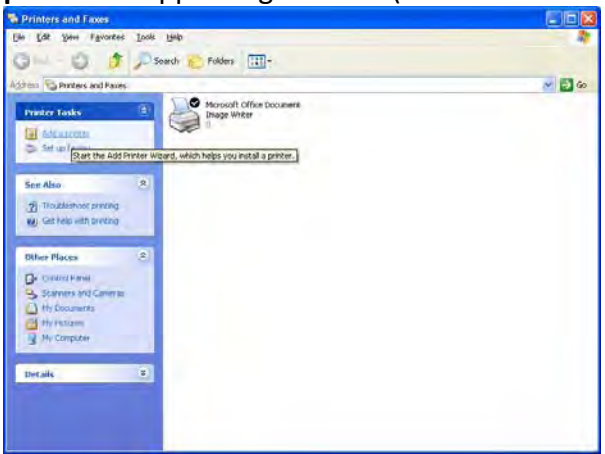

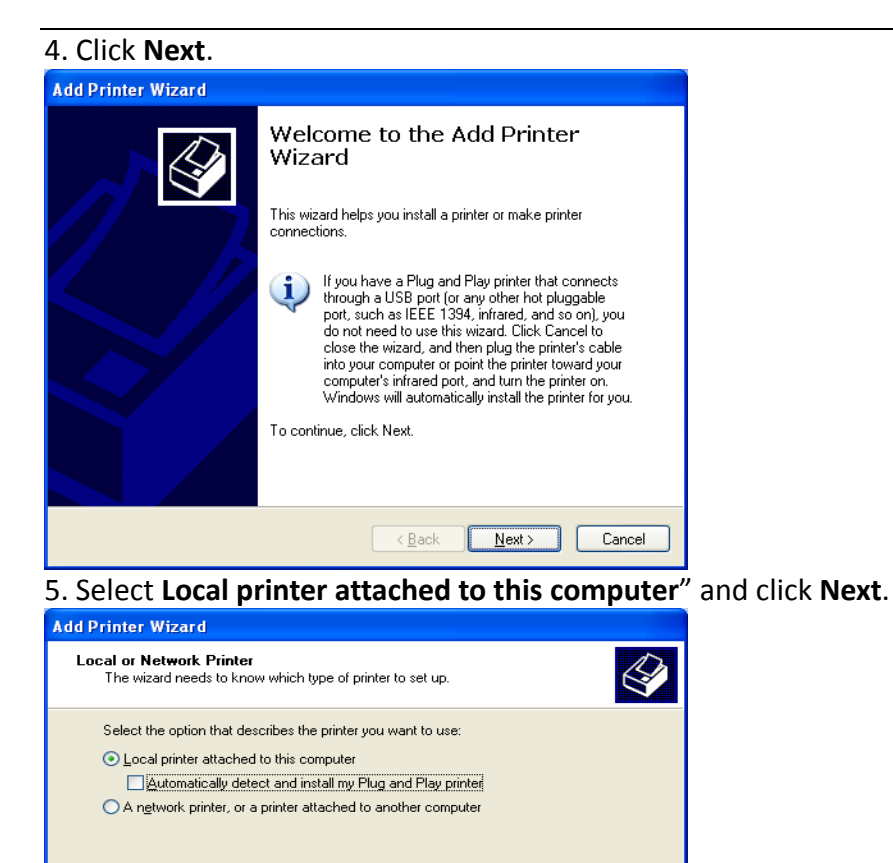

To set up a network printer that is not attached to a print server, use the "Local printer" option.

<<u>B</u>ack <u>N</u>ext > Cancel

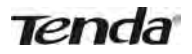

6. Select Create a new port, Type of port: Standard TCP/IP Port and click Next.

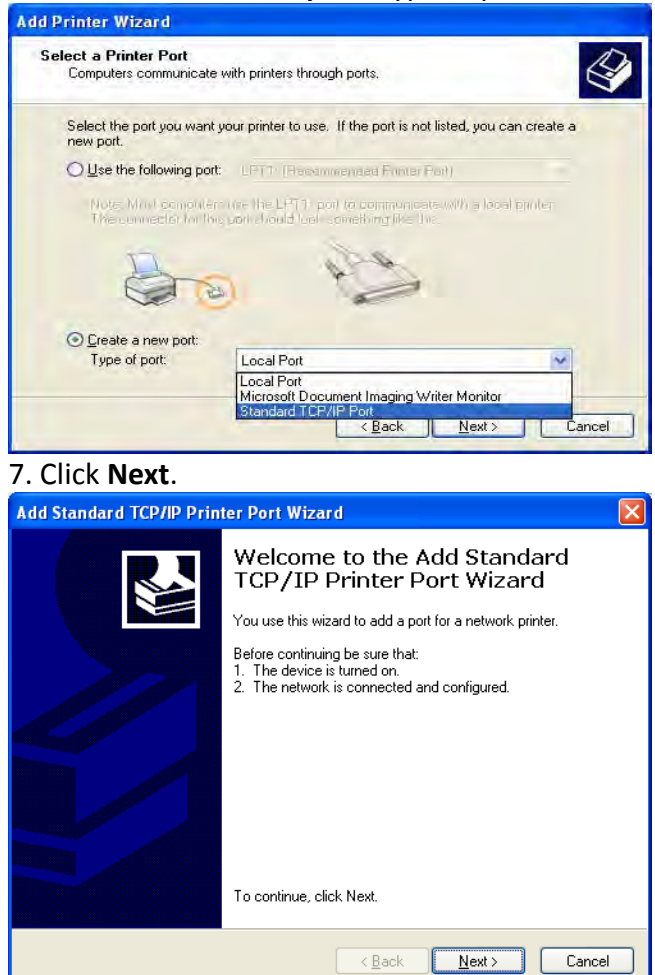

8. Enter Router's LAN IP address and click Next.

| Add Standard TCP/IP Printer P              | ort Wizard                                     |        |
|--------------------------------------------|------------------------------------------------|--------|
| Add Port<br>For which device do you want t | o add a port?                                  |        |
| Enter the Printer Name or IP add           | dress, and a port name for the desired device. |        |
| Printer Name or IP <u>A</u> ddress:        | 192.168.0.1                                    |        |
| Port Name:                                 | IP_192.168.0.1                                 |        |
|                                            |                                                |        |
|                                            |                                                |        |
|                                            |                                                |        |
|                                            |                                                |        |
|                                            |                                                |        |
|                                            | < <u>B</u> ack Next >                          | Cancel |

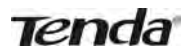

9. Click Standard under Device Type and select Generic Network Card, then click Next.

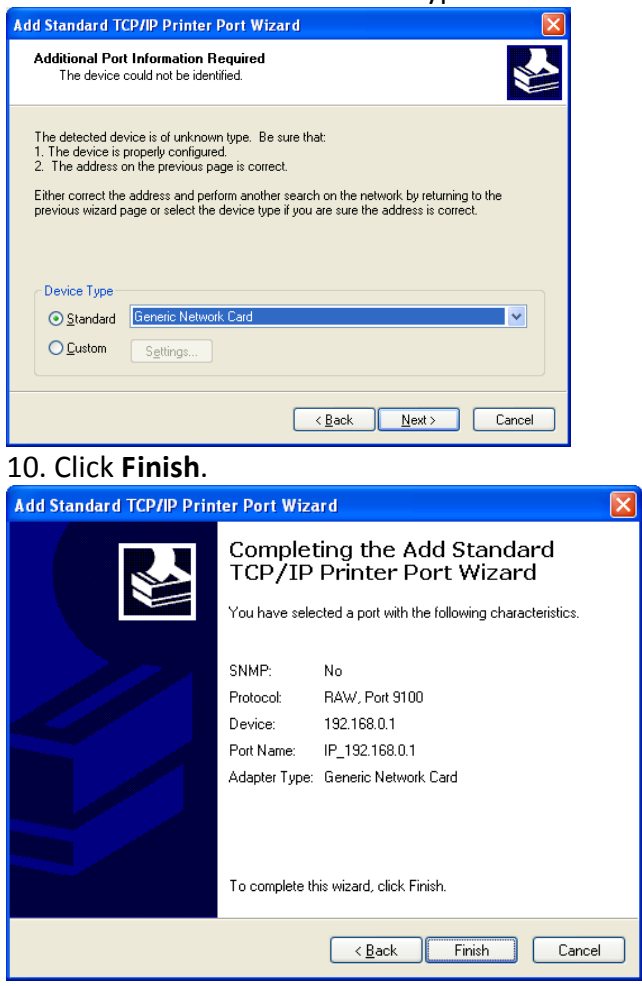

11. Select Have Disk.

| Add Printer Wizard                                                                            |                                                                                                    |
|-----------------------------------------------------------------------------------------------|----------------------------------------------------------------------------------------------------|
| Install Printer Software<br>The manufacturer and model                                        | determine which printer software to use.                                                                                               |
| Select the manufacturer an<br>disk, click Have Disk. If you<br>compatible printer software.   | d model of your printer. If your printer came with an installation<br>ur printer is not listed, consult your printer documentation for |
| Manufacturer<br>Agfa<br>Alps<br>Apollo<br>Apple<br>APS-PS<br>This driver is diaitally signed. | Printers AGFA-AccuSet v52.3 AGFA-AccuSet s52.3 AGFA-AccuSet 800 AGFA-AccuSet 8005 v52.3 Vindows Update Have Disk                       |
| Tell me why driver signing is imp                                                             |                                                                                                    |
|                                                                                               |                                                                                                    |

12. Click **Browse**, select corresponding drive file and click **Open**. At last click **OK**.

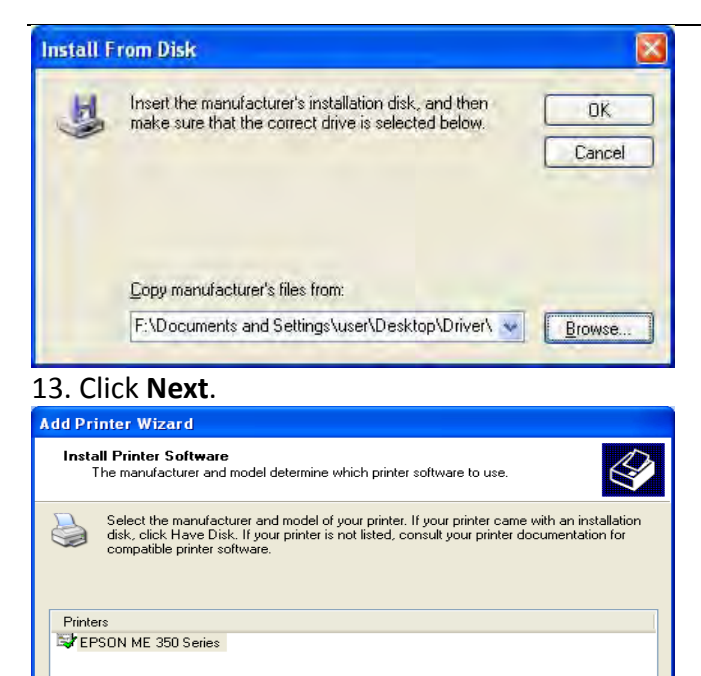

This driver is digitally signed. Iell me why driver signing is important

 <</td>
 Back
 Next >
 Cancel

14. Define a name for the printer and click Next.

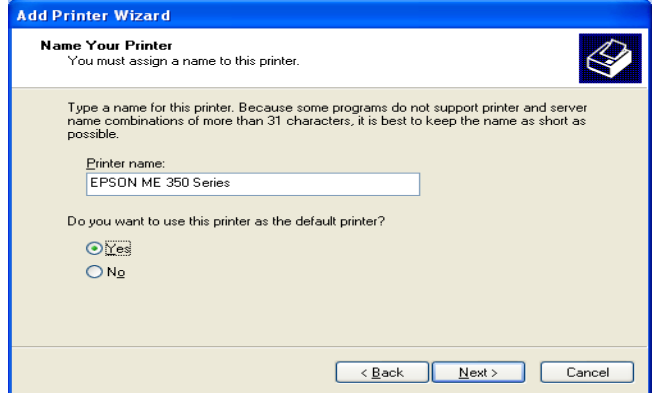

#### 15. Click Finish.

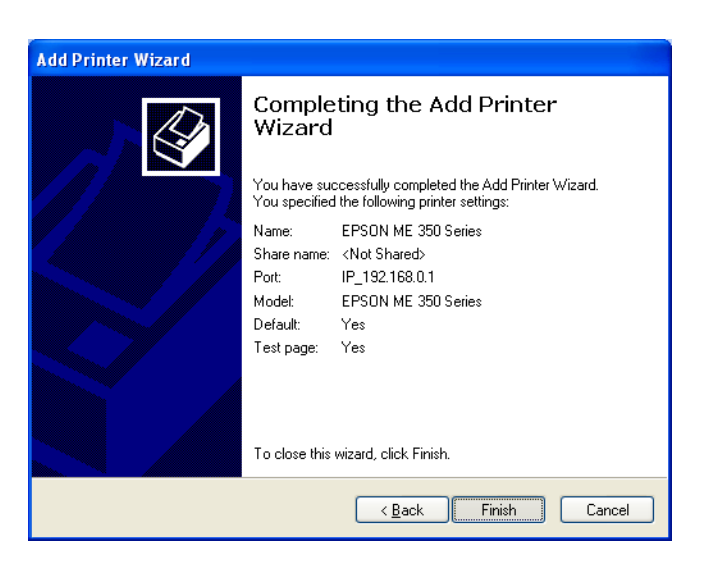

Tenda

### **6** Security

The **Security** tab includes 6 submenus: MAC Filter, Client Filter, URL Filter, Remote Web Management, DDoS Defence and SPI Firewall. Clicking any of them enters the corresponding interface for configuration. Details are explained below:

| MAC Filter            |  |
|-----------------------|--|
| Client Filter         |  |
| URL Filter            |  |
| Remote Web Management |  |
| DDOS Defence          |  |
| SPI Firewall          |  |

### 6.1 MAC Filter

To better manage devices in the LAN, you may use the MAC Address Filter function to allow/disallow such devices to access the Internet.

| Tenda                                                                                              | ome | Status                                         | Network                                                                   | Wireless | Advanced | Version<br>Product<br>USB |
|----------------------------------------------------------------------------------------------------|-----|------------------------------------------------|---------------------------------------------------------------------------|----------|----------|---------------------------|
| MAC Filter<br>Client Filter<br>URL Filter<br>Remote Web Management<br>DDOS Defence<br>SPI Firewall | MAC | Filter<br>Filter M<br>Descrip<br>MAC Adda<br>T | ode Deny<br>elect (1)<br>ress :<br>ime 0 =<br>Day IV Every d<br>able Clea | wireless | Advanced | USB<br>⊽Fri⊽ Sat          |
|                                                                                                    |     |                                                | Sa                                                                        | ve Cance | el       |                           |

- Filter Mode:
- Disable: Disable the MAC Filter feature.
- Deny Access to Internet: Disallow only specified devices to access Internet, other devices are not restricted.
- Allow Access to Internet: Allow only specified devices to access Internet, other devices are denied.
- Select: Select an ID for the current entry.
- Description: Briefly describe current entry.
- MAC: Specify the MAC address of the computer that you want to restrict.
- Time: Specify a time range for current entry to take effect.

- Day: select a day, or several days, for the entry to take effect.
- Enable: Select to enable/disable corresponding entry.

**Example**: To prevent a PC at the MAC address of 00:E0:4C:69:A4:10 from accessing Internet between 8:00 and16:00 on working days: from Monday to Friday, configure the same settings as shown in the screen below, on your device:

| Tenda                |      |           |             |                   |                    | Version<br>Produc |
|----------------------|------|-----------|-------------|-------------------|--------------------|-------------------|
|                      | Home | Status    | Network     | Wireless          | Advanced           | USB               |
| MAC Filter           | м    | AC Filter |             |                   |                    |                   |
| Client Filter        |      | Filter M  | ode Deny    |                   | ×                  |                   |
| URL Filter           |      | Se        | lect (1)    |                   | T                  |                   |
| Remote Web Managemen | t    | Descrip   | tion        |                   |                    |                   |
| DDOS Defence         |      | MAC Add   | ess 00 E    | ) = 4C = 69       | - A4 - 10          |                   |
| SPI Firewall         |      | Ţ         | ime 8 💌     | 0 💌 ~ 16          | <b>.</b>           |                   |
|                      |      |           | Day Every d | ay 🔲 Sun 👽 Mon [  | 🖉 Tue 💟 Wed 💟 Thur | 🖉 Fri 📄 Sat       |
|                      |      | Ena       | able 👿 Clea | ar this item: Cle | ar                 |                   |
|                      |      |           | Sa          | ve Cance          | el                 |                   |

2. After saving your configurations, for correct time, please go to **Tools**>**Time** to configure your router's system time.

#### \_\_\_\_\_

### **6.2 Client Filter**

To better manage devices in the LAN, you can allow or disallow the devices to access certain ports on the Internet using the Client Filter function.

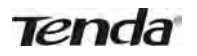

| Tenda                 | 1           |                  |                  |                    | Version<br>Product |
|-----------------------|-------------|------------------|------------------|--------------------|--------------------|
|                       | Home State  | Network          | Wireless         | Advanced           | USB                |
| MAC Filter            | Client Filt | er               |                  |                    |                    |
|                       |             | Filter Mode Deny |                  |                    |                    |
| URL Filter            |             | Select (1)       |                  |                    |                    |
| Remote Web Management |             | Description      |                  |                    |                    |
| DDOS Defence          |             | Start IP         |                  |                    |                    |
| SPI Firewall          |             | End IP           |                  |                    |                    |
|                       |             | Port             | ~                |                    |                    |
|                       | 1           | raffic Type Both |                  | *                  |                    |
|                       |             | Time g 💌         | : 0 🔽 ~ 0        | •                  |                    |
|                       |             | Day 🕅 Every      | day 🔽 Sun 🖓 Mon  | 🐺 Tue 🖓 Wed 🕼 Thur | 🔽 Fri 🔽 Sat        |
|                       |             | Enable 🔲 C       | ear this item: C | lear               |                    |

- Filter Mode: Select Deny or Allow.
- Select: Select an ID for the current entry.
- Description: Briefly describe the current entry.
- Start IP: Enter a starting IP address.
- End IP: Enter an ending IP address.
- Port: Enter TCP/UDP protocol port number, it can be a single port or a range of ports.
- Traffic Type: Select a protocol or protocols for the traffic (TCP/UDP/Both).
- Time: Specify a time range for current entry to take effect.
- Day: select a day or several days for current entry to take effect.
- Enable: Check to enable or uncheck to disable a corresponding filter rule (allow/disallow matched addresses to pass through router).

**Example:** To prohibit PCs within the IP address range of 192.168.0.100--192.168.0.150 from accessing the Internet, use the following example:

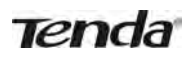

| Hor                   | me Status N   | etwork     | Wireless         | Advanced         | USB         |
|-----------------------|---------------|------------|------------------|------------------|-------------|
| MAC Filter            | Client Filter |            |                  |                  |             |
| Slient Filter         | Filter Mode   | Deny       |                  |                  |             |
| URL Filter            | Select        | (1)        |                  |                  |             |
| Remote Web Management | Description   |            |                  |                  |             |
| DDOS Defence          | Start IP      | 192 168 0  | 100              |                  |             |
| iPl Firewall          | Start II      | 400.400.0  |                  |                  |             |
|                       | End IP        | 192,168.0. | 150              |                  |             |
|                       | Port          | 1          | ~ 65535          |                  |             |
|                       | Traffic Type  | Both       |                  |                  |             |
|                       | Time          | 0 💌 :      | 0 🔽 ~ 0          | • 0 •            |             |
|                       | Day           | 👿 Every da | iy 🕼 Sun 🖉 Mon 🖗 | Tue 👿 Wed 👿 Thur | 👽 Fri 👽 Sat |
|                       | Enable        | 🔽 Clea     | r this item: Cle | ar               |             |
|                       |               | Sav        | e Cance          |                  |             |

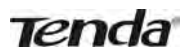

### 6.3 URL Filter

To better control LAN devices, you can use the URL filter function to allow or disallow PC's to access certain websites within a specified time range.

| Tenda                 |            |             |                   |                    | Versio<br>Produr |
|-----------------------|------------|-------------|-------------------|--------------------|------------------|
| Н                     | ome Status | Network     | Wireless          | Advanced           | USB              |
| MAC Filter            | URL Filter |             |                   |                    |                  |
| Client Filter         | Filter Mod | e Deny      |                   | T                  |                  |
| URL Filter            | Selec      | ct (1)      |                   | •                  |                  |
| Remote Web Management | Descriptio | n           |                   |                    |                  |
| DDOS Defence          | Start      | P           |                   |                    |                  |
| SPI Firewall          | End I      | P           |                   |                    |                  |
|                       | URL Strin  | g           |                   |                    |                  |
|                       | Tim        | e 0 💌       | 0 - 0             | - 0 -              |                  |
|                       | Da         | y 👿 Every d | ay 🔽 Sun 🖓 Mon 🖟  | 7 Tue 🖓 Wed 🖗 Thur | 🔯 Fri 🔯 Sat      |
|                       | Enabl      | e 🔲 Cle     | ar this item: Cle | ar                 |                  |
|                       |            | Sa          | ve Cance          | 4                  |                  |

- Filter Mode: Select Deny or Allow.
- Select: Select an ID for current entry.
- Enable: Check to enable or uncheck to disable a corresponding filter rule (allow/disallow matched addresses to pass through router).
- Description: Briefly describe the current entry.
- Start IP: Enter a starting IP address.
- Start IP: Enter a starting IP address.
- URL String: Enter domain names or a part of a domain name to be filtered out.
- Time: Specify a time range for current entry to take effect.
- Day: select a day or several days for current entry to take effect.

If you want to disallow all computers on your LAN to access Google.com from 8:00 to 18:00 on working days: Monday- Friday, then use the following example:

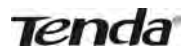

| Tenda                                                                                              |      |                                                                            |                                                                                                    |                                                                   |                                 | Version<br>Product |
|----------------------------------------------------------------------------------------------------|------|----------------------------------------------------------------------------|----------------------------------------------------------------------------------------------------|-------------------------------------------------------------------|---------------------------------|--------------------|
|                                                                                                    | Home | Status                                                                     | Network                                                                                              | Wireless                                                          | Advanced                        | USB                |
| MAC Filter<br>Client Filter<br>URL Filter<br>Remote Web Management<br>DDOS Defence<br>SPI Firewall |      | RL Filter<br>Filter M<br>Se<br>Descrip<br>Stau<br>En<br>URL St<br>T<br>Ena | ode Deny<br>lect (1)<br>tion<br>rt IP 192.168.0<br>ring google<br>ime 8<br>Day Every d<br>able V Cle | 0.2<br>0.254<br>0 💽 ~ 18<br>lay 🗍 Sun 🖉 Mon<br>ear this item: Cle | V<br>V<br>V<br>Tue V Wed V Thur | ▼ Fri 🗖 Sat        |

### **∧**<sub>Note</sub>

Each entry can include up to 16 domain names, each of which must be separated with the quotation symbols " ".

### 6.4 Remote Web Management

The Remote management allows the router to be configured from the Internet via a web browser.

| Tenda                 |      |                |         |          |          | Versio<br>Produ |
|-----------------------|------|----------------|---------|----------|----------|-----------------|
|                       | Home | Status         | Network | Wireless | Advanced | USB             |
| MAC Filter            | R    | emote Web Mana | gement  |          |          |                 |
| Client Filter         |      | Enable         |         |          |          |                 |
| URL Filter            |      | Port           | 8080    | (1024-65 | 535)     |                 |
| Remote Web Management |      | IP Address     | 0.0.0.0 |          |          |                 |
| DDOS Defence          |      |                |         |          |          |                 |
| SPI Firewall          |      |                | Sa      | ve Cance | 2        |                 |

- Enable: Select to enable the Remote Web-based Management feature.
- Port: Remote admin port is the port number used to access the router from Internet.
- IP Address: Enter the IP address of the PC on the Internet authorized to manage your router remotely.

**For example:** If you want to allow only the PC at the IP address of 218.88.93.33 from the Internet to access the router's web-based utility via port 8080, then configure the same settings as shown below on your router.

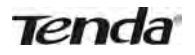

| Tenda                 | ſ    |                |          |      |           |          | Version<br>Product |
|-----------------------|------|----------------|----------|------|-----------|----------|--------------------|
|                       | Home | Status         | Network  | Wi   | ireless   | Advanced | USB                |
|                       |      |                |          |      |           |          |                    |
| MAC Filter            | Re   | emote Web Mana | gement   |      |           |          |                    |
| Client Filter         |      | Enable         |          |      |           |          |                    |
| URL Filter            |      | Port           | 8080     |      | (1024-655 | (35)     |                    |
| Remote Web Management | -    | IP Address     | 218.88.9 | 3.33 |           |          |                    |
| DDOS Defence          |      |                |          |      |           |          |                    |
| SPI Firewall          |      |                | S        | ave  | Cancel    |          |                    |

# ▲<sub>Note</sub>

1. The default port is 8080. Do not change it.

2. To access the router via port 8080, enter "http://x.x.x.8080" where "x.x.x.x" represents the Internet IP address of the router and 8080 is the port used for the Web-Management interface. Assuming the router's Internet IP address is 220.135.211.56, then simply replace the "x.x.x.x" with "220.135.211.56" (namely, http://220.135.211.56:8080).

Leaving the IP address field at "0.0.0.0" makes the router remotely accessible to all the PCs on the Internet. Entering a specific IP address, such as 218.88.93.33, makes the router only remotely accessible to the PC at the specified IP address.

### 6.5 DDOS Defence

The DDOS Defence feature effectively blocks ICMP, UDP, and SYN flooding attacks. When the number of ICMP, UDP, or SYN packets received exceeds the defined threshold, the router will record its IP and MAC addresses in the "DDOS Defence List".

| Tenda                 |      |               |         |          |                    | Ver<br>Fra |
|-----------------------|------|---------------|---------|----------|--------------------|------------|
|                       | Home | Status        | Network | Wireless | Advanced           | USB        |
| MAC Filter            | DI   | DOS Protectio | in      |          |                    |            |
| Client Filter         | 1    | ICMP Flood    | 1500    |          | Threshold (10-1500 | A.         |
| URL Filter            |      | UDP Flood     | 1500    |          | Threshold (10-1000 | 0)         |
| Remote Web Management |      | SYN Flood     | 4500    |          | Threshold (10-3000 | )          |
| DDOS Défence          |      | -             | 1.000   |          | 1                  |            |
| SPI Firewall          | IC   | IP Address    | MAC     | Address  | Attack Type        |            |
|                       |      |               | -       |          |                    |            |
|                       |      |               | Sa      | ve Canc  | el                 |            |

- ICMP Flood: If an IP receives the number of ICMP request packets that exceeds the defined limit continuously from the same sender within one second, then such IP is considered to encounter an ICMP Flood attack.
- UDP Flood : If an IP receives, on an identical port, UDP packets exceeding the defined limit continuously from the same sender within a second, then the port is suffering a UDP Flood attack.
- SYN Flood: If an IP receives, on an identical port, TCP SYN packets exceeding defined limit continuously from the same sender within a second, then the port is suffering a SYN Flood attack.

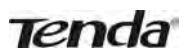

### 6.6 SPI Firewall

Stateful Packet Inspection (SPI) helps to prevent cyber attacks by tracking more state per session. It validates that the traffic passing through the session conforms to the protocol.

| Tenda                 |      |                |         |      |         |          | Version<br>Product |
|-----------------------|------|----------------|---------|------|---------|----------|--------------------|
|                       | Home | Status         | Networ  | k W  | ireless | Advanced | USB                |
|                       |      |                |         |      |         |          |                    |
| MAC Filter            |      | SPI Firewall   |         |      |         |          |                    |
| Client Filter         |      | Enable SPI Fir | ewall 🕅 |      |         |          |                    |
| URL Filter            |      |                |         |      |         |          |                    |
| Remote Web Management |      |                |         | Save | Cancel  |          |                    |
| DDOS Defence          |      |                |         |      |         |          |                    |
| SPI Firewall          |      |                |         |      |         |          |                    |

**Tips** ------Once SPI enabled, DMZ and remote web management will be invalid.

### 7 Tools

The "Tools" tab includes 9 submenus: Logs, Traffic Statistics, Time, Change Password, Backup, Restore, Firmware Update, Restore to Factory Default, and Reboot. Clicking any of them enters the corresponding interface for configuration. Details are explained below:

| Logs |                        |
|------|------------------------|
| Traf | fic Statistics         |
| Time | e                      |
| Chai | nge Password           |
| Back | cup.                   |
| Rest | ore                    |
| Firm | ware Update            |
| Rest | ore to Factory Default |
| Reb  | oot                    |

### **7.1 Logs**

The Syslog option allows you to view all events that occur on system startup and checks whether there is an attack present in your network. The logs are classified into 3 types: All, System, and WAN.

| Tenda                   | 3    |       |               |            |                      |          |             |           | Version<br>Product | V1.0.0.0_e<br>Name F Series Wi    | en (7192)<br>reless Router |
|-------------------------|------|-------|---------------|------------|----------------------|----------|-------------|-----------|--------------------|-----------------------------------|----------------------------|
|                         | Home | 4     | Status        | Net        | work                 | Wi       | reless      | Advanced  | USB                | Security                          | Tools                      |
|                         | Lo   | as    |               |            |                      |          |             |           |                    | Helpful Hin                       | its                        |
| Traffic Statistics      | He   | re yo | u can view th | ie history | y of the de          | vice's a | actions.    |           |                    | This section all                  | ows you to                 |
| Time                    |      |       | View Log Le   | vels       | All                  |          |             | -         |                    | view all events<br>upon system s  | that occur<br>tartup. The  |
| Change Password         |      |       |               |            | All<br>System<br>Wan |          |             |           |                    | device records<br>of 200 log entr | a maximum<br>ries.         |
| Backup                  | Ir   | Idex  | Time          |            | T                    | ype      | Log Conte   | nts       |                    |                                   |                            |
|                         | 3    |       | 2000-01-0     | 01 00:00   | 0:07 sy              | ystem    | wifi up     |           |                    | Note:Logs will                    | be cleared                 |
| Restore                 | 2    |       | 2000-01-0     | 01 00:00   | 0:06 sy              | ystem    | DHCP Serve  | er Start  |                    | the limit of 200                  | ) entries (14              |
| Firmware Update         | 1    |       | 2000-01-0     | 01 00:00   | 0:06 sy              | ystem    | System star | t success |                    | pages).                           |                            |
| Restore to Factory Defa | ault |       |               |            |                      |          |             |           |                    |                                   |                            |
| Reboot                  |      |       |               |            |                      |          |             |           |                    |                                   |                            |
|                         |      |       |               |            | Refr                 | resh     | Clea        | r         |                    |                                   |                            |

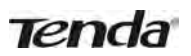

### 7.2 Traffic Statistics

Traffic Statistics displays current traffic of clients on your LAN.

| Tenda                      |      |                |              |          |          |             |              | Versi<br>Frodi |
|----------------------------|------|----------------|--------------|----------|----------|-------------|--------------|----------------|
| ſ                          | Home | Statu          | s N          | etwork   | Wireless | 5 A         | dvanced      | USB            |
| Logs                       | 1    | raffic Sta     | istics       |          |          |             |              |                |
|                            |      | Enable Traffi  | c Statistics |          |          |             |              |                |
| Time                       | R    | ate Unit: KB/: | 5            |          | Display  | in Order    |              |                |
| Change Password            |      | Refresh        | Clear        |          | Dienla   | v in desce  | anding order | of do          |
| Backup                     |      |                |              |          | Dispid   | y 111 de5ee | inding broch |                |
| Restore                    | 1    | D IP Add       | ress         | TX Bytes | RX Bytes | Uplink      | Downlink     | Connections    |
| Firmware Update            |      |                |              |          |          | Kate        | Kate         |                |
| Restore to Factory Default |      |                |              |          |          |             |              |                |
| Reboot                     |      |                |              | Save     | e Ca     | ncel        |              |                |

- Enable Traffic Statistics: Determine whether to enable the Traffic Statistics feature on internal users.
- Refresh: Click it to update statistic data.
- Clear: Click it to remove statistic data.

# **∆**<sub>Note</sub>

Enabling the Traffic Statistics feature may degrade the router's performance. Do not enable it unless necessary.

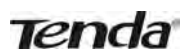

### 7.3 Time

This section lets you configure, update, and maintain the correct time on the internal system clock. You can either select to set the time and date manually or automatically obtain the GMT time from Internet. Note that the GMT time is obtained only when the router is connected to the Internet.

| Tenda                      | Version<br>Produc                                                                                                    |
|----------------------------|----------------------------------------------------------------------------------------------------|
| Но                         | me Status Network Wireless Advanced USB                                                                                                    |
| laar                       | Time                                                                                                    |
| Logs                       | -                                                                                                    |
| Traffic Statistics         | This section assists you in setting the device current time; you can either select to set the time and date manually or undate it from Internet automatically. |
| Time                       | and date manuary of update it nom internet automatically.                                                                                                    |
| Change Password            | Sync with Internet time servers                                                                                                    |
| Backup                     | Sync Interval 30 minutes                                                                                                    |
| Restore                    | Note: GMT time will be updated automatically only when the device is connected to<br>Internet                                                                  |
| Firmware Update            | Time Zone                                                                                                    |
| Restore to Factory Default | (GMT+08:00)Beijing, Chongquing, Hong Kong, Urumqi                                                                                                    |
| Reboot                     | Set Time and Date Manually                                                                                                    |
|                            | 2013 Year 7 Month 19 Day 9 Hour 50 Minute 56 Second                                                                                                    |
|                            | Sync with Your PC                                                                                                    |
|                            | Save Cancel                                                                                                    |

- Sync with Internet time servers: Time and date will be updated automatically from the Internet.
- Sync Interval: Specify a time interval for periodic update of time and date information from the Internet.
- Time Zone: Select your current time zone.
- Sync with Your PC: Click it to copy your PC's time to the router.

#### 7.4 Change Password

This section allows you to change login password and user name for accessing the router's Web-based management interface.

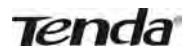

| Tenda                      |      |                      |                  |             |           |                       | Version<br>Product |
|----------------------------|------|----------------------|------------------|-------------|-----------|-----------------------|--------------------|
|                            | Home | Status               | Network          | Wire        | less      | Advanced              | USB                |
|                            |      |                      |                  |             |           |                       |                    |
| Logs                       | C    | hange Passwor        | d                |             |           |                       |                    |
| Traffic Statistics         | N    | ote: Default passwor | d is NULL, We re | commend     | you to ch | ange it for better se | curity. The        |
| Time                       | pa   | assword allows a ma  | ximum of 32 ch   | aracters in | length an | d no space.           |                    |
| Change Password            |      | Old User Nan         | ne admin         |             |           |                       |                    |
| Backup                     |      | Old Passwo           | rd               |             |           |                       |                    |
| Restore                    |      | New User Nan         | ne               |             |           |                       |                    |
| Firmware Update            |      | New Passwo           | rd               |             |           |                       |                    |
| Restore to Factory Default | 0    | Confirm New Passwo   | rd               |             |           |                       |                    |
| Reboot                     |      |                      |                  |             |           |                       |                    |
|                            |      |                      | Sa               | ve          | Cancel    |                       |                    |

Both login password and user name are preset to "admin" by default. To change either or both, do the following:

- 1. Enter your current user name and password in **Old User Name** and **Old Password fields**.
- 2. Enter a new user name and a new password in New User Name and New Password fields.
- 3. Click Save.

# **∆**<sub>Note</sub>

For security purpose, it is highly recommended that you change the default login password and user name as part of the initial configuration of your router.

### 7.5 Backup

This feature allows you to backup current settings. Once you have configured the router, you can save these settings to a configuration file on your local hard drive. The configuration file can later be imported to your router in case the router is reset to factory default settings.

| Tenda                                                           |      |                                                                           |                                                                    |                                                                             |                                                        | Version<br>Product        |
|-----------------------------------------------------------------|------|---------------------------------------------------------------------------|--------------------------------------------------------------------|-----------------------------------------------------------------------------|--------------------------------------------------------|---------------------------|
|                                                                 | Home | Status                                                                    | Network                                                            | Wireless                                                                    | Advanced                                               | USB                       |
| Logs<br>Traffic Statistics<br>Time<br>Change Password<br>Backup | B    | ackup<br>nce you have conf<br>onfiguration file on<br>ase that the device | igured the device t<br>your local hard dr<br>e is restored to fact | he way you want it<br>ive that can later b<br>ory default setting<br>Backup | , you can save these s<br>re imported to your do<br>s. | settings to a<br>evice in |
| Restore                                                         |      |                                                                           |                                                                    |                                                                             |                                                        |                           |
| Firmware Update                                                 |      |                                                                           |                                                                    |                                                                             |                                                        |                           |
| Restore to Factory Default                                      | 2    |                                                                           |                                                                    |                                                                             |                                                        |                           |
| Reboot                                                          |      |                                                                           |                                                                    |                                                                             |                                                        |                           |

• Backup: To backup settings, click the Backup button and specify a directory to save settings to your local hardware.

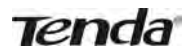

### 7.6 Restore

This section allows you to restore settings previously configured and saved to your local hard drive.

| Logs               | Restore                                                                    |             |
|--------------------|----------------------------------------------------------------------------|-------------|
| Traffic Statistics | Use the Restore feature to restore settings saved previously to your local | hard drive. |
| Time               | Path Browse                                                                |             |
| Change Password    | Restore                                                                    |             |
| Backup             |                                                                            |             |
| Restore            |                                                                            |             |
| Firmware Update    |                                                                            |             |

### 7.7 Firmware Update

Firmware upgrade is released periodically to improve the functionality of your router, and also to add any new features. If you run into a problem with a specific feature of the router you could log on to our website (www.tendacn.com) to download the latest firmware to update your device.

| Logs                       | Firmware Upgrade       |                                                            |
|----------------------------|------------------------|------------------------------------------------------------|
| Traffic Statistics         | Step1:                 | Download the latest firmware from www.tendacn.com          |
| Time                       | Step2:                 | Click Browse to locate and select the downloaded firmware. |
| Change Password            | Step3:                 | Click Upgrade to upgrade your firmware.                    |
| Backup                     | Select a firmware file | Browse                                                     |
| Restore                    | Firmware Version       | V1.0.0.0_en (7192)                                         |
| Firmwake Update            | Firmware Date          | Jul 18 2013                                                |
| Restore to Factory Default |                        |                                                            |
| Reboot                     |                        | Upgrade                                                    |
|                            |                        |                                                            |

To update firmware, do the following:

- 1. Click Browse to locate and select the firmware file and Upgrade to update your router.
- 2. Device restarts automatically when the upgrade process is completed.

# **∧**<sub>Note</sub>

DO NOT power off the router when the upgrade is in process otherwise the router may be permanently damaged. When the upgrade is completed, the router will automatically reboot. The firmware upgrade may take a few minutes to complete so please wait for the process to finish.

### 7.8 Restore to Factory Default

| Tenda                                                                                                    | 1       |               |                                            |                     |                     | Version<br>Product |
|----------------------------------------------------------------------------------------------------|---------|---------------|--------------------------------------------|---------------------|---------------------|--------------------|
|                                                                                                    | Home    | Status        | Network                                    | Wireless            | Advanced            | USB                |
| Logs<br>Traffic Statistics<br>Time<br>Change Password<br>Backup<br>Restore<br>Firmware Update<br>Restore to Factory Defau<br>Reboot | R<br>Tu | estore Factor | Y Default<br>lefaults, click the R<br>Rest | estore Factory Defa | ault button.<br>ult |                    |

Click the Restore Factory Default button to reset the router to its factory default settings.

- Default IP Address: 192.168.0.1
- Default Subnet Mask: 255.255.255.0
- Default User Name: admin
- Default Password: admin

### 7.9 Reboot

This section allows you to reboot the router.

| Tenda                      |      |                     |                  |          |          | Versia<br>Praduc |
|----------------------------|------|---------------------|------------------|----------|----------|------------------|
|                            | Home | Status              | Network          | Wireless | Advanced | USB              |
| Logs                       | R    | eboot               |                  |          |          |                  |
| Traffic Statistics         | C    | lick Reboot to rest | art your device. |          |          |                  |
| Time                       |      |                     |                  |          |          |                  |
| Change Password            |      |                     |                  | Reboot   |          |                  |
| Backup                     |      |                     |                  |          |          |                  |
| Restore                    |      |                     |                  |          |          |                  |
| Firmware Update            |      |                     |                  |          |          |                  |
| Restore to Factory Default |      |                     |                  |          |          |                  |
| Reboot                     |      |                     |                  |          |          |                  |

Tenda

# **Appendix 1 Configure PC**

In this section we explain how to configure your PC's TCP/IP settings.

### WIN7 OS

#### 1. Click Start>Control Panel;

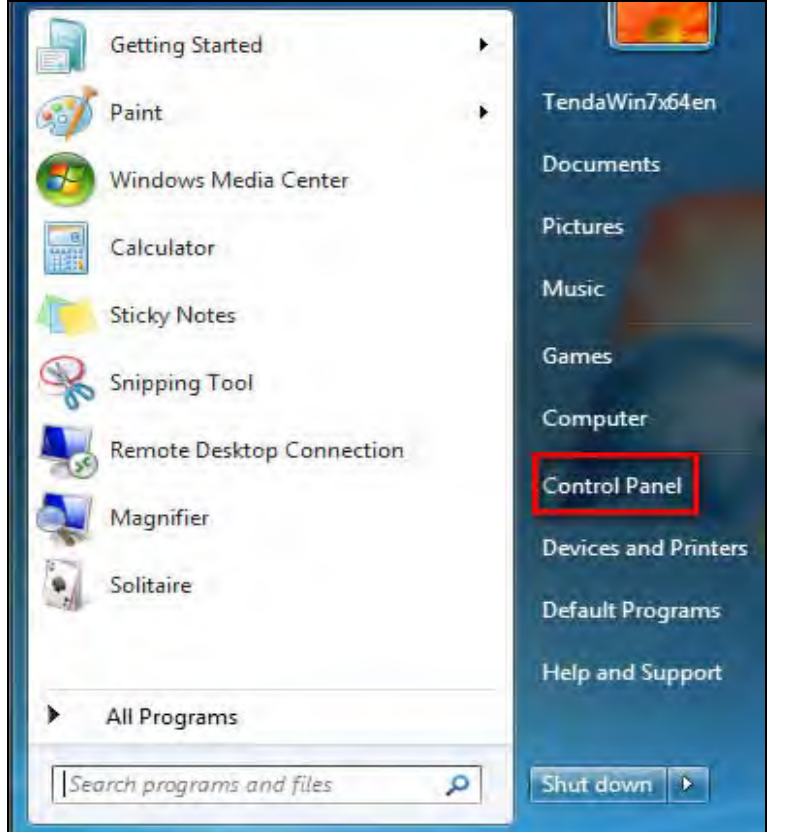

2. Enter Control Panel and click Network and Internet;

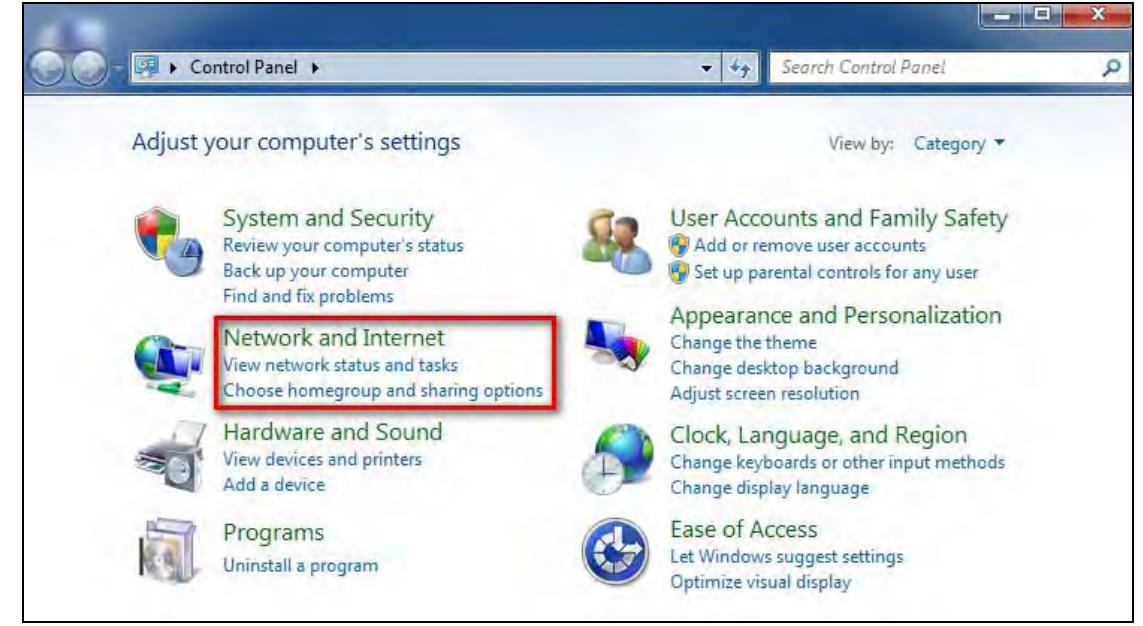

3. Click Network and Sharing Center;

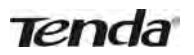

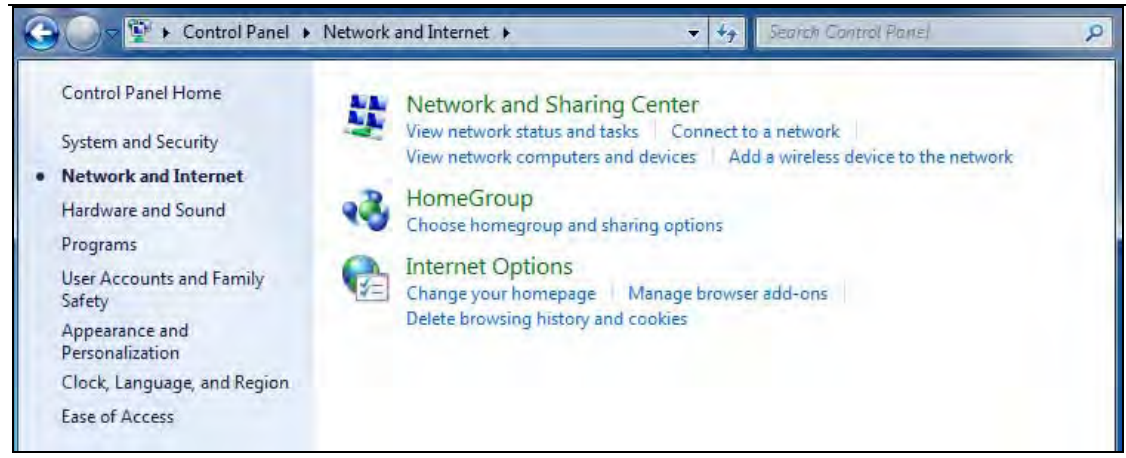

#### 4. Click Change adapter settings;

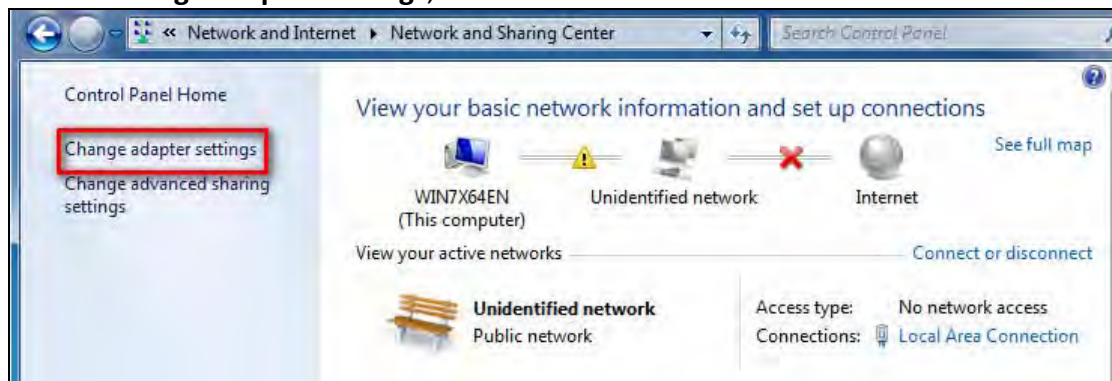

#### 5. Right click Local Area Connection and select Properties;

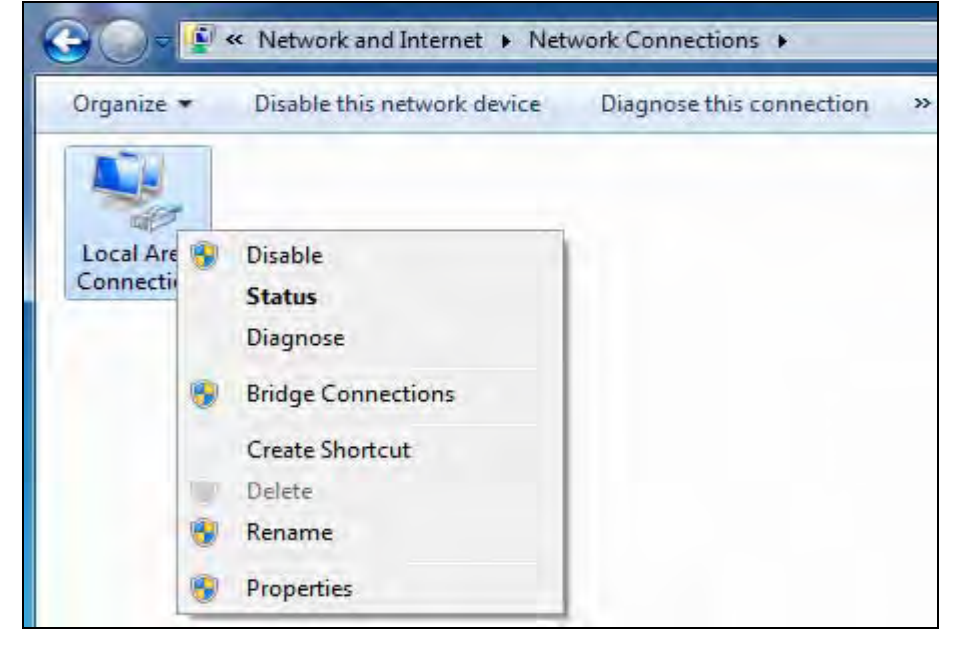

# 6. Select Internet Protocol Version 4(TCP/IPv4) and click Properties;

| _                                     |                                             |
|---------------------------------------|---------------------------------------------|
| Comment unime                         |                                             |
| Connect using                         |                                             |
| Intel(R)                              | PRO/1000 MT Network Connection              |
|                                       | Configure                                   |
| This connection                       | on uses the following items:                |
|                                       | t for Microsoft Networks                    |
| V QoS                                 | Packet Scheduler                            |
| File a                                | and Printer Sharing for Microsoft Networks  |
| Inter                                 | net Protocol Version 6 (TCP/IPv6)           |
|                                       | net Protocal Version 4 (TCP/IPv4)           |
| V A Link                              | -Layer Topology Discovery Mapper I/O Driver |
| TAT - LINK                            |                                             |
| ✓ → Link-                             | -Layer Topology Discovery Responder         |
| ✓ Link-                               | -Layer Topology Discovery Responder         |
| Install.                              | -Layer Topology Discovery Responder         |
| Install.,                             | -Layer Topology Discovery Responder         |
| Install                               | -Layer Topology Discovery Responder         |
| Install<br>Description<br>Transmissio | -Layer Topology Discovery Responder         |

7. Select Obtain an IP address automatically and click OK to save the configurations.

| Serierar                       | Alternate Configuration                                                                         |                           |                  |                                    |
|--------------------------------|-------------------------------------------------------------------------------------------------|---------------------------|------------------|------------------------------------|
| You car<br>this cap<br>for the | n get IP settings assigned autom<br>ability. Otherwise, you need to<br>appropriate IP settings. | atically if<br>ask your r | your n<br>networ | etwork supports<br>k administrator |
| () OI                          | otain an IP address automatical                                                                 | у                         |                  |                                    |
| O Us                           | e the following IP address:                                                                     |                           |                  |                                    |
| .TP ad                         | ddress;                                                                                         | -                         | a.               | T-                                 |
| Subr                           | iet mask:                                                                                       |                           |                  | 194                                |
| Defa                           | ult gateway:                                                                                    | 14                        |                  |                                    |
| () OI                          | otain DNS server address autom                                                                  | atically                  |                  |                                    |
| - Üs                           | e the following DNS server addr                                                                 | esses:                    |                  |                                    |
| Prefi                          | erred DNS server:                                                                               | τ                         | +                | 4                                  |
| Alter                          | nate DNS server:                                                                                |                           | -                | 10 - C                             |
| V                              | alidate settings upon exit                                                                      |                           |                  | Advanced                           |

Back to Configure Router

Tenda

### Windows XP OS

1. Right click My Network Places and select Properties;

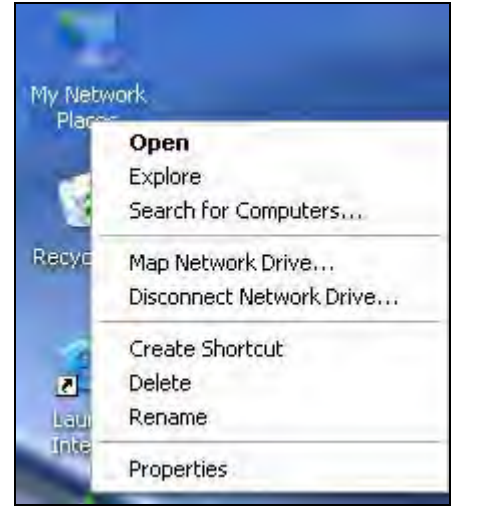

2. Right click Local and select Properties;

| LAN or    | High-Speed Internel                                                                                    |             |
|-----------|----------------------------------------------------------------------------------------------------|-------------|
| vity, and | Disable<br>Status<br>Repair<br>Bridge Connections<br>Create Shortcut<br>Defens<br>Rename<br>Properties | connection. |

3. Select Internet Protocol(TCP/IP) and click Properties;

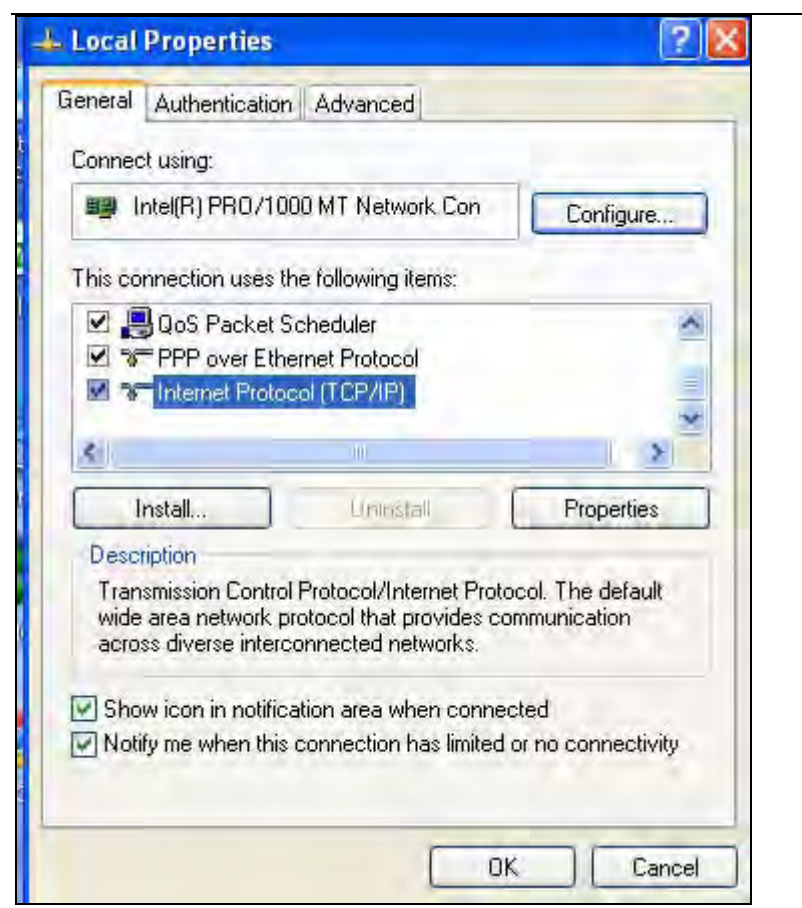

4. Select Obtain an IP address automatically and click OK to save the settings.

| Internet                       | Protocol (TCP/IP) Pr                                                                 | roperties 🛛 🕜 🔀                                                                 |
|--------------------------------|--------------------------------------------------------------------------------------|---------------------------------------------------------------------------------|
| General                        | Alternate Configuration                                                              |                                                                                 |
| You car<br>this cap<br>for the | n get IP settings assigned<br>ability. Otherwise, you ne<br>appropriate IP settings. | automatically if your network supports<br>eed to ask your network administrator |
| ⊙ot                            | otain an IP address autom                                                            | atically                                                                        |
| OUs                            | e the following IP address                                                           | 5:                                                                              |
| 1R-ac                          | idress.                                                                              |                                                                                 |
| Subr                           | iet maski.                                                                           |                                                                                 |
| Defe                           | ult gateway:                                                                         |                                                                                 |
| ⊙ oł                           | otain DNS server address (                                                           | automatically                                                                   |
| OUs                            | e the following DNS serve                                                            | er addresses:                                                                   |
| Prefe                          | enred DNS server                                                                     |                                                                                 |
| Alter                          | nata DNS server:                                                                     |                                                                                 |
|                                |                                                                                      | Advanced                                                                        |
|                                |                                                                                      | OK Cancel                                                                       |

Back to Configure Router

Tenda

# **Appendix 2 Join a Wireless Connection**

# **≜**Note

For wireless connection, desktop computers need to be equipped with wireless network cards first.

### Win7 OS

### 1. Click Start>Control Panel;

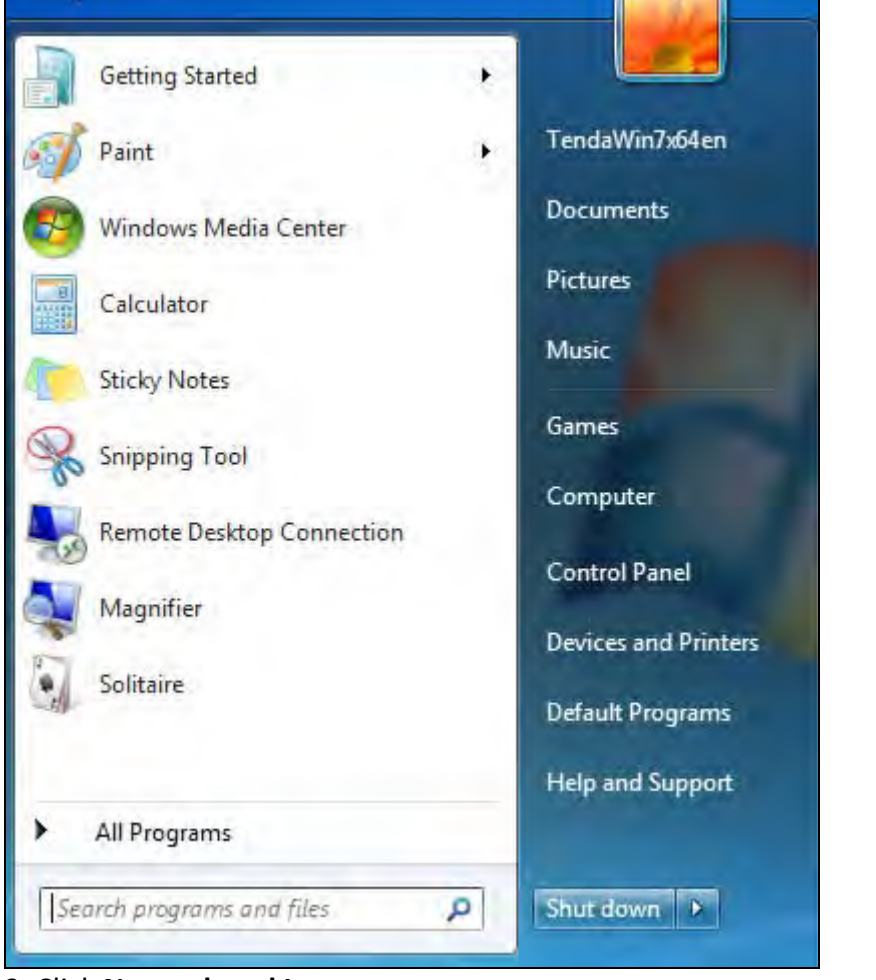

#### 2. Click Network and Internet;

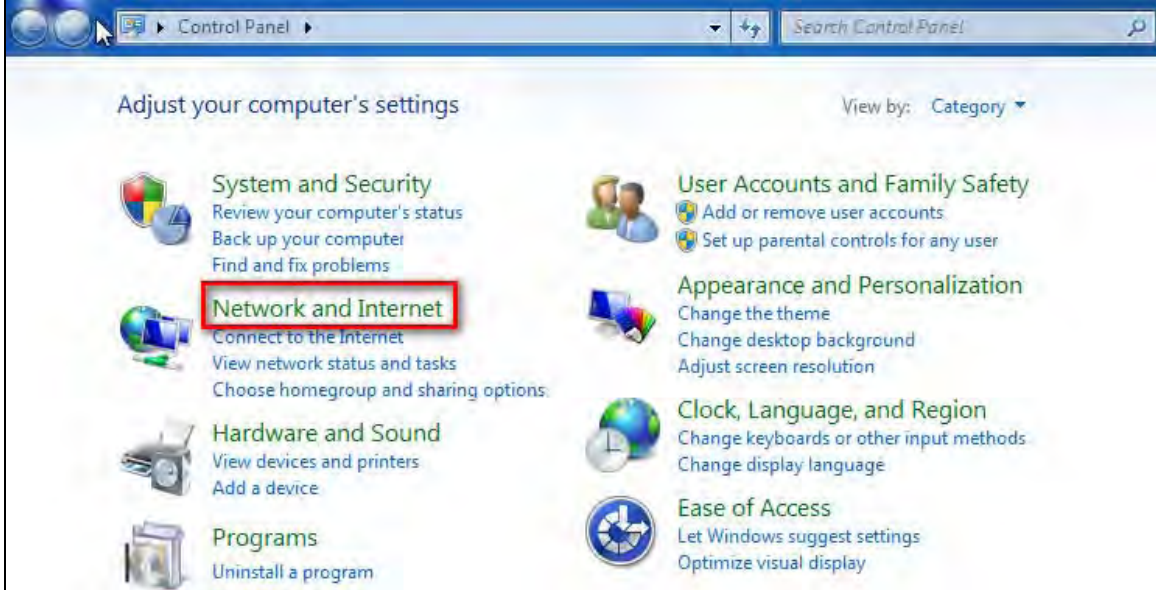

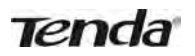

#### 3. Click Network and Sharing Center;

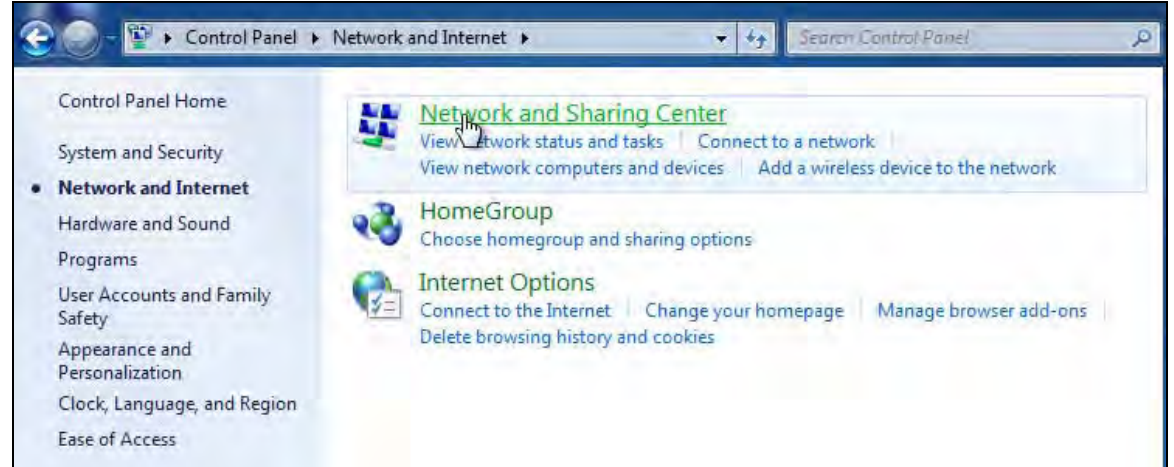

#### 4. Click Change adapter settings;

| Control Panel Home               | View your basic network information and set up connections                                               |
|----------------------------------|----------------------------------------------------------------------------------------------------|
| Manage wireless networks         | See full map                                                                                             |
| Change adapter settings          | WIN7X64FN Internet                                                                                       |
| Change advanced sharing settings | (This computer)                                                                                          |
|                                  | View your active networks Connect to a network                                                           |
|                                  | Too are callently not connected to any networks.                                                         |
|                                  | Change your networking settings                                                                          |
|                                  | Contraction of network                                                                                   |
|                                  | Set up a wireless, broadband, dial-up, ad hoc, or VPN connection; or set up a router or<br>access point. |
|                                  | Connect to a network                                                                                     |
|                                  | Connect or reconnect to a wireless, wired, dial-up, or VPN network connection.                           |
|                                  | Choose homegroup and sharing options                                                                     |
|                                  | Access files and printers located on other network computers, or change sharing<br>settings.             |
| See also                         |                                                                                                    |
| HomeGroup                        | Troubleshoot problems                                                                                    |
| Internet Options                 | Diagnose and repair network problems, or get troubleshooting information.                                |
| Windows Firewall                 |                                                                                                    |

1. Click Wireless Network Connection accordingly and select Connect/Disconnect;

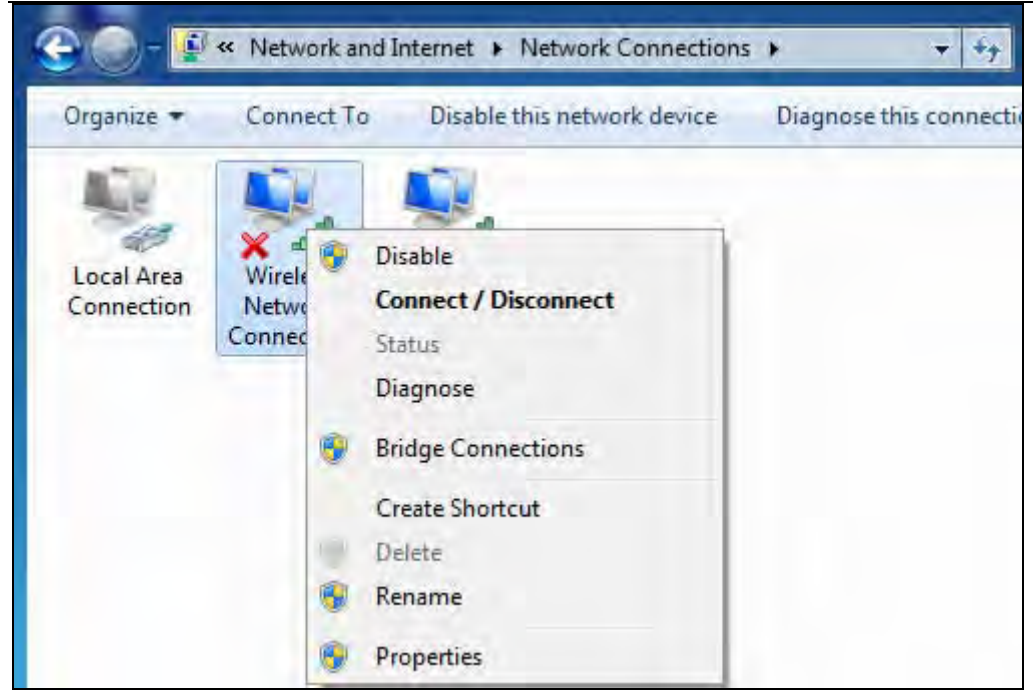

- 2. Select the network you wish to connect, such as Tenda-000090; According to different cipher types, here goes two situations:
  - A. If you have configured security key, click Connect;

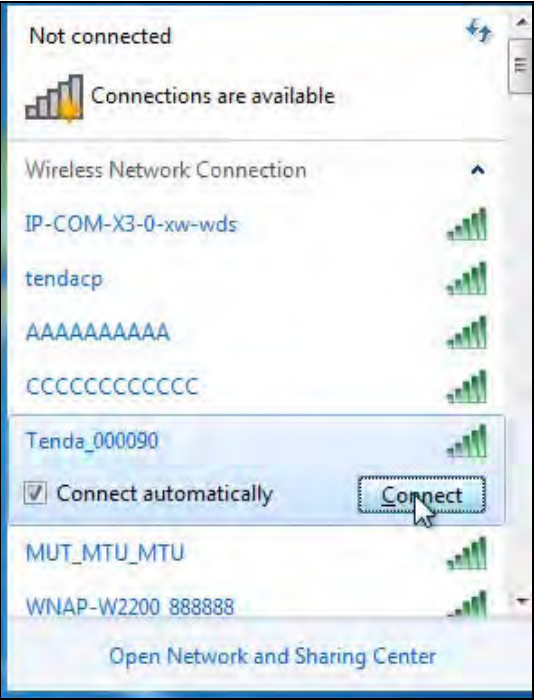

When the following dialog box appears, it indicates connecting to the network;

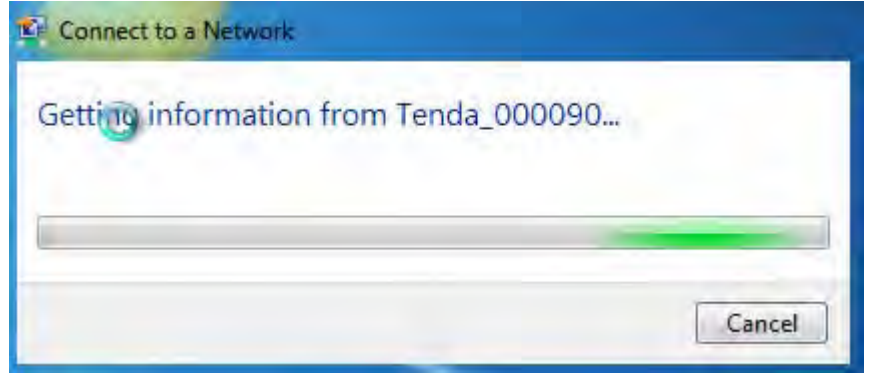

Enter your security key and click OK;

| rk.             |                                                 |                |
|-----------------|-------------------------------------------------|----------------|
| c security key  |                                                 |                |
|                 |                                                 |                |
| Hide characters |                                                 |                |
|                 | ОК                                              | Cancel         |
|                 | c security key<br>••••••••<br>W Hide characters | c security key |

B. If you have configured security key, click **Connect**;

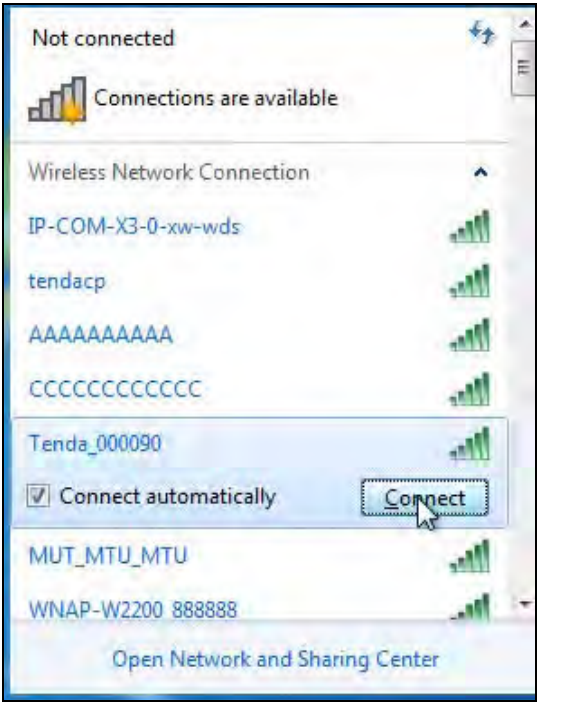

When the following dialog box appears, it indicates connecting to the network;

| Connect to a Network            |        |
|---------------------------------|--------|
| Getting information from Tenda_ | 000090 |
|                                 |        |
|                                 |        |
|                                 | Cancel |

7. When displaying Connected, you have connected to network successfully.

# Appendix 3 FAQs

This section provides solutions to problems that may occur during installation and operation of the device. Read the following if you are running into problems. If your problem is not covered here, please feel free to go to www.tendacn.com to find a solution or email your problems to: <u>support@tenda.com.cn</u> or support02@tenda.com.cn. We will be more than happy to help you out as soon as possible.

# **1.** Q: I entered the device's LAN IP address in the web browser but cannot access the utility. What should I do?

**a**.Check whether device is functioning correctly. The SYS LED should blink a few seconds after device is powered up. If it does not light up, then some internal faults may have occurred.

**b**.Verify physical connectivity by checking whether a corresponding port's link LED lights up. If not, try a different cable. Note that an illuminated light does NOT ALWAYS indicate successful connectivity.

**c**. Run the "ping 192.168.0.1" command. If you get replies from 192.168.0.1, open your browser and verify that Proxy server is disabled. In case that ping fails, press and hold the "RESET" button on your device for 7 seconds to restore factory default settings, and then run "ping192.168.0.1" again.

**d**. Contact our technical support for help if the problem still exists after you tried all the above.

#### 2. Q: What should I do if I forget the login password to my device?

A: Reset your device by pressing the Reset button for over 7 seconds.

### **∆**<sub>Note</sub>

All settings will be deleted and restored to factory defaults once you pressed the Reset button.

3. Q: My computer shows an IP address conflict error after having connected to the device. What should I do?

**a.**Check if there are other DHCP servers present in your LAN. If there are other DHCP servers except your router, disable them immediately.

**b**.The default IP address of the device is 192.168.0.1; make sure this address is not used by another PC or device. In case that two computers or devices share the same IP addresses, change either to a different address.

#### 4.Q: I cannot access Internet and send/receive emails; what should I do?

This problem mainly happens to users who use the PPPoE or Dynamic IP Internet connection type. You need to change the MTU size (1492 by default). In this case, go to "WAN Settings" to change the MTU value from default 1480 to 1450 or 1400, etc.

#### 5. Q: How do I share resources on my computer with users on Internet through the device?

To let Internet users access internal servers on your LAN such as e-mail server, Web, FTP, via the device, use the "Virtual Server" feature. To do so, follow steps below:

Step 1: Create your internal server, make sure the LAN users can access these servers and you need to know related service ports, for example, port number for Web server is 80; FTP is 21; SMTP is 25 and POP3 is 110. Step 2: Enter Port Forwarding (also called Port Range Forwarding on some products) screen from device web UI.

Step 3: Complete the Start Port (also called External/Ext Port on some products) and End Port (also known as Internal Port on some products) fields, say, 80-80.

Step 4: Input the internal server's IP address. For example, assuming that your Web server's IP address is 192.168. 0.10, then simply input it.

Step 5: Select a proper protocol type: TCP, UDP, or Both depending on which protocol(s) your internal host is using.

Step 6: Click Enable and save your settings.

For your reference, we collected a list of some well-known service ports as follows:

| Server     | Protocol | Service Port |
|------------|----------|--------------|
| Web Server | ТСР      | 80           |

| FTP Server    | ТСР     | 21                       |
|---------------|---------|--------------------------|
| Telnet        | ТСР     | 23                       |
| Net Meeting   | ТСР     | 1503、1720                |
|               |         | File Send:6891-6900(TCP) |
| MSN Messenger | TCP/UDP | Voice:1863, 6901(TCP)    |
|               |         | Voice:1863, 5190(UDP)    |
| PPTP VPN      | ТСР     | 1723                     |
| Iphone5.0     | ТСР     | 22555                    |
| SMTP          | ТСР     | 25                       |
| POP3          | ТСР     | 110                      |

# Appendix 4 Glossary

#### Channel

A communication channel, also known as channel, refers either to a physical transmission medium such as a wire or to a logical connection over a multiplexed medium such as a radio channel. It is used to transfer an information signal, such as a digital bit stream, from one or more transmitters to one or more receivers. If there is only one AP in the range, select any channel you like. The default is **Auto**.

If there are several APs coexisting in the same area, it is advisable that you select a different channel for each AP to operate on, minimizing the interference between neighboring APs. For example, if 3 Americanstandard APs coexist in one area, you can set their channels respectively to 1, 6 and 11 to avoid mutual interference.

#### SSID

Service set identifier (SSID) is used to identify a particular 802.11 wireless LAN. It is the name of a specific wireless network. To let your wireless network adapter roam among different APs, you must set all APs' SSID to the same name.

#### WPA/WPA2

The WPA protocol implements the majority of the IEEE 802.11i standard. It enhances data encryption through the Temporal Key Integrity Protocol (TKIP) which is a 128-bit per-packet key, meaning that it dynamically generates a new key for each packet. WPA also includes a message integrity check feature to prevent data packets from being hampered with. Only authorized network users can access the wireless network. The later WPA2 protocol features compliance with the full IEEE 802.11i standard and uses Advanced Encryption Standard (AES) in addition to TKIP encryption protocol to guarantee better security than that provided by WEP or WPA. Currently, WPA is supported by Windows XP SP1.

#### **IEEE 802.1X** Authentication

IEEE 802.1X Authentication is an IEEE Standard for port-based Network Access Control (PNAC). It is part of the IEEE 802.1 group of networking protocols. It provides an authentication mechanism to devices wishing to attach to a LAN or WLAN.IEEE 802.1X defines the encapsulation of EAP over LAN or EAPOL. 802.1X authentication involves three parties: a supplicant, an authenticator, and an authentication server. The supplicant is a client device (such as a laptop) that wishes to attach to the LAN/WLAN - though the term 'supplicant' is also used interchangeably to refer to the software running on the client that provides credentials to the authenticator. The authenticator is a network device, such as an Ethernet switch or wireless access point; and the authenticator acts like a security guard to a protected network. The supplicant (i.e. client device) is not allowed access through the authenticator to the protected side of the network until the supplicant's identity has been validated and authorized. With 802.1X port-based authenticator, and the authenticator forwards the credentials to the authentication server for verification. If the authentication server determines the credentials are valid, the supplicant (client device) is allowed to access resources located on the protected side of the network.

#### PPPOE

The Point-to-Point Protocol over Ethernet (PPPoE) is a network protocol for encapsulating PPP frames inside Ethernet frames. Integrated PPP protocol implements authentication, encryption, and compression functions that traditional Ethernet cannot provide and can also be used in the cable modem and digital subscriber line (DSL) and Ethernet that provide access service to the users. Essentially, it is a protocol that allows to establish a point-to-point tunnel between two Ethernet interfaces within an Ethernet broadcast domain.

#### DNS

The Domain Name System (DNS) is a hierarchical distributed naming system for computers, services, or any resource connected to the Internet or a private network. It associates various information with domain names assigned to each of the participating entities. A Domain Name Service resolves queries for these names into IP addresses for the purpose of locating computer services and devices worldwide. An often-used analogy to explain the Domain Name System is that it serves as the phone book for the Internet by translating human-friendly computer hostnames into IP addresses.

#### WDS

A wireless distribution system (WDS) is a system enabling the wireless interconnection of access points in an IEEE 802.11 network. It allows a wireless network to be expanded using multiple access points without the traditional requirement for a wired backbone to link them. All base stations in a wireless distribution system must be configured to use the same radio channel, method of encryption (none, WEP, or WPA) and the same encryption keys. They may be configured to different service set identifiers. WDS also requires every base station to be configured to forward to others in the system. WDS may also be considered a repeater mode because it appears to bridge and accept wireless clients at the same time (unlike traditional bridging).WDS may be incompatible between different products (even occasionally from the same vendor) since it is not certified by the Wi-Fi Alliance. WDS may provide two modes of wireless AP-to-AP connectivity: Wireless bridging, in which WDS APs communicate only with each other and don't allow wireless clients or stations (STA) to access them.

Wireless repeating, in which APs communicate with each other and with wireless STAs.

#### DMZ

In computer security, a DMZ (sometimes referred to as a perimeter networking) is a physical or logical subnetwork that contains and exposes an organization's external-facing services to a larger untrusted network, usually the Internet. The purpose of a DMZ is to add an additional layer of security to an organization's local area network (LAN); an external attacker only has access to equipment in the DMZ, rather than any other part of the network. Hosts in the DMZ have limited connectivity to specific hosts in the internal network, although communication with other hosts in the DMZ and to the external network is allowed. This allows hosts in the DMZ to provide services to both the internal and external network, while an intervening firewall controls the traffic between the DMZ servers and the internal network clients. Any services such as Web servers, Mail servers, FTP servers and VoIP servers, etc. that are being provided to users on the external network can be placed in the DMZ.

# **Appendix 5 Remove Wireless Network from Your PC**

If you change wireless settings on your wireless device, you must remove them accordingly your PC; otherwise, you may not be able to wirelessly connect to the device. Below describes how to do remove a wireless network from your PC.

### Windows XP OS

1. Right click My Network Places and select Properties.

|       | Open                     |
|-------|--------------------------|
| MV Ne | Explore                  |
| Pla   | Search for Computers     |
| -     | Map Network Drive        |
| -1    | Disconnect Network Drive |
| Recyl | Create Shortcut          |
|       | Delete                   |
|       | Rename                   |
| - 205 | Properties               |

#### 2. Click Wireless Network Connection and then select Properties.

| LAN or High-Speed 1                         | internet                                                                                                 |
|---------------------------------------------|----------------------------------------------------------------------------------------------------|
| Local Area<br>Connection Wire<br>Connection | Disable<br>View Available Wireless Networks<br>Status<br>Regain<br>Bridge Connections<br>Create Shortcut |
|                                             | Rename<br>Properties                                                                                     |

3. Click Wireless Networks, select the item under Preferred networks and then click the Remove button.

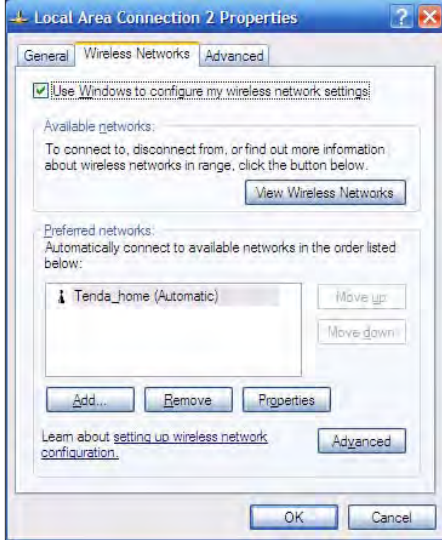

### Windows 7 OS

1. Click Network from your desktop and select Properties.

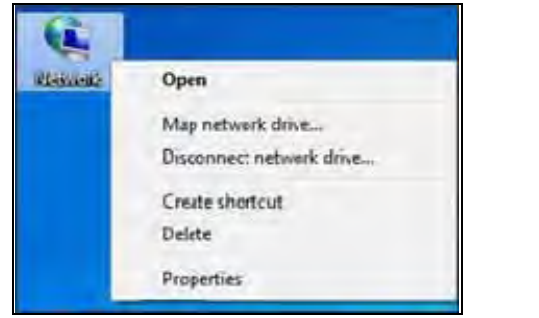

#### 2. Select Manage Wireless Networks.

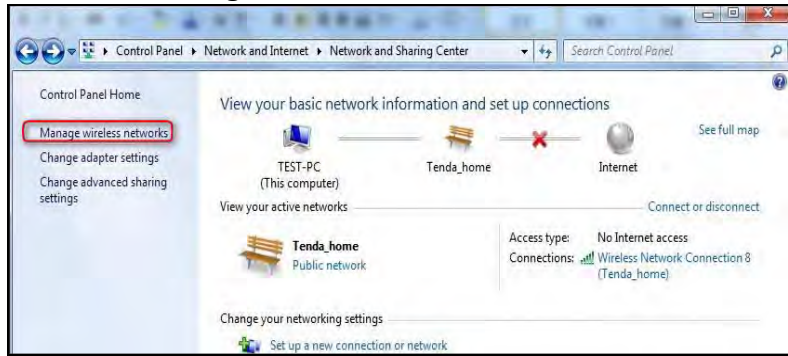

#### 3. Click the wireless connection and select Remove network.

| G O ♥ 📶 ト Control F                         | Panel   Network and Internet   Manage                                             | Wireless Networks 👻 👍   | Search Manage Wireless Networks 🛛 🖇 |
|---------------------------------------------|-----------------------------------------------------------------------------------|-------------------------|-------------------------------------|
| Manage wireless r<br>Windows tries to conne | networks that use (Wireless Netw<br>ct to these networks in the order listed belo | ork Connection 8)<br>w. |                                     |
| Add Adapter properties                      | Profile types Network and Sharing Ce                                              | nter                    | 0                                   |
| Networks you can view, mo                   | dify, and reorder (2)                                                             |                         | ^                                   |
| Tenda_home                                  | Security: WPA-Personal                                                            | Type: Any supported     | Automatically connect               |
| Tenda_AAAABA                                | Security: WPA-Personal                                                            | Type: Any supported     | Automatically connect               |
|                                             |                                                                                   |                         |                                     |
|                                             |                                                                                   |                         |                                     |
|                                             |                                                                                   |                         |                                     |
|                                             |                                                                                   |                         |                                     |
|                                             |                                                                                   |                         |                                     |

# **Appendix 6 Safety and Emission Statement**

# CE

#### **CE Mark Warning**

This is a Class B product in a domestic environment, this product may cause radio interference, in which case the user may be required to take adequate measures. This device complies with EU 1999/5/EC. NOTE: (1) The manufacturer is not responsible for any radio or TV interference caused by unauthorized modifications to this equipment.(2) To avoid unnecessary radiation interference, it is recommended to use a shielded RJ45 cable.

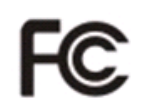

#### FCC Statement

This device complies with Part 15 of the FCC Rules. Operation is subject to the following two conditions: (1) This device may not cause harmful interference, and (2) this device must accept any interference received, including interference that may cause undesired operation.

This equipment has been tested and found to comply with the limits for a Class B digital device, pursuant to Part 15 of the FCC Rules. These limits are designed to provide reasonable protection against harmful interference in a residential installation. This equipment generates, uses and can radiate radio frequency energy and, if not installed and used in accordance with the instructions, may cause harmful interference to radio communications. However, there is no guarantee that interference will not occur in a particular installation. If this equipment does cause harmful interference to radio or television reception, which can be determined by turning the equipment off and on, the user is encouraged to try to correct the interference by one of the following measures:

- Reorient or relocate the receiving antenna.
- Increase the separation between the equipment and receiver.
- Connect the equipment into an outlet on a circuit different from that to which the receiver is connected.
  - Consult the dealer or an experienced radio/TV technician for help.

FCC Caution: Any changes or modifications not expressly approved by the party responsible for compliance could void the user's authority to operate this equipment.

This transmitter must not be co-located or operating in conjunction with any other antenna or transmitter. The manufacturer is not responsible for any radio or TV interference caused by unauthorized modifications to this equipment.

#### **Radiation Exposure Statement**

This equipment complies with FCC radiation exposure limits set forth for an uncontrolled environment. This equipment should be installed and operated with minimum distance 20cm between the radiator & your body.

NOTE: (1) The manufacturer is not responsible for any radio or TV interference caused by unauthorized modifications to this equipment. (2) To avoid unnecessary radiation interference, it is recommended to use a shielded RJ45 cable.

#### **NCC Notice**

經型式認證合格之低功率射頻電機,非經許可,公司、商號或使用者均不得擅自變更頻率、加大功率 或變更設計之特性及功能。

低功率射頻電機之作用不得影響飛航安全及幹擾合法通信;經發現有幹擾現象時,應立即停用,並改 善至無幹擾時方得繼續使用。前項合法通信,指依電信規定作業之無線電信。低功率射頻電機須忍受 合法通信或工業、科學及醫療用電波輻射性電機設備之幹擾。